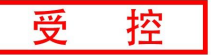

# GCAN-GT-8321/8311-COS Profinet从站转CANOPEN主站

### 简易操作手册

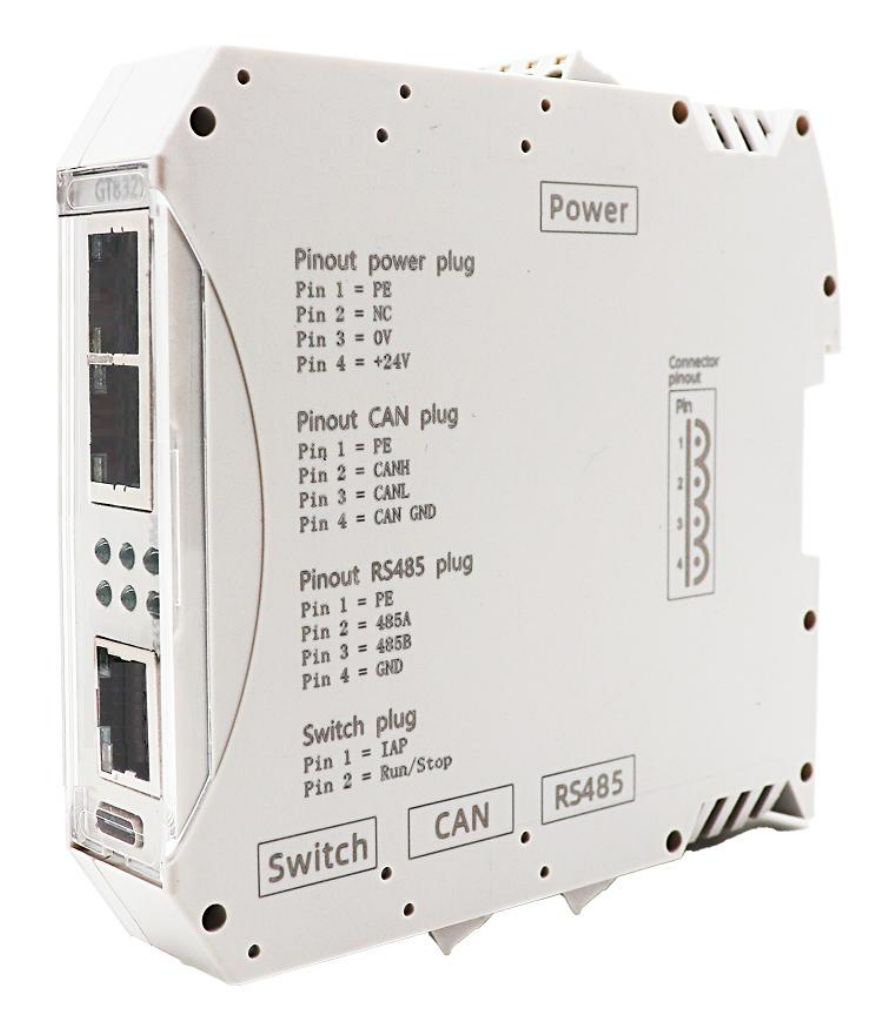

# 1. 物料准备

受

控

物料准备: 首先用户编程PC需安装西门子编程软件博途, 使用Ethernet 的 CAT5线缆(五类双绞线)网线连接Profinet控制器S7-1200与从站耦合器。

| 物料           | 数量   | 备注                |
|--------------|------|-------------------|
| 编程电脑         | 1    | 需安装博图软件           |
| S7-1200      | 1    | Profinet 控制器      |
| GCAN-IO-8321 | 1    | Profinet 从站转换网关模块 |
| USBCAN 分析仪   | 1    | 分析 CAN 数据         |
| 网线           | 至少2条 | 五类双绞网线            |

表 1 GCAN-IO-8321 Profinet 总线转换网关实例物料表

## 2.西门子与 GCAN-IO-8321 配置步骤

第一步:请参照模块接线部分说明,将模块正确接入系统。

1) 电源接线

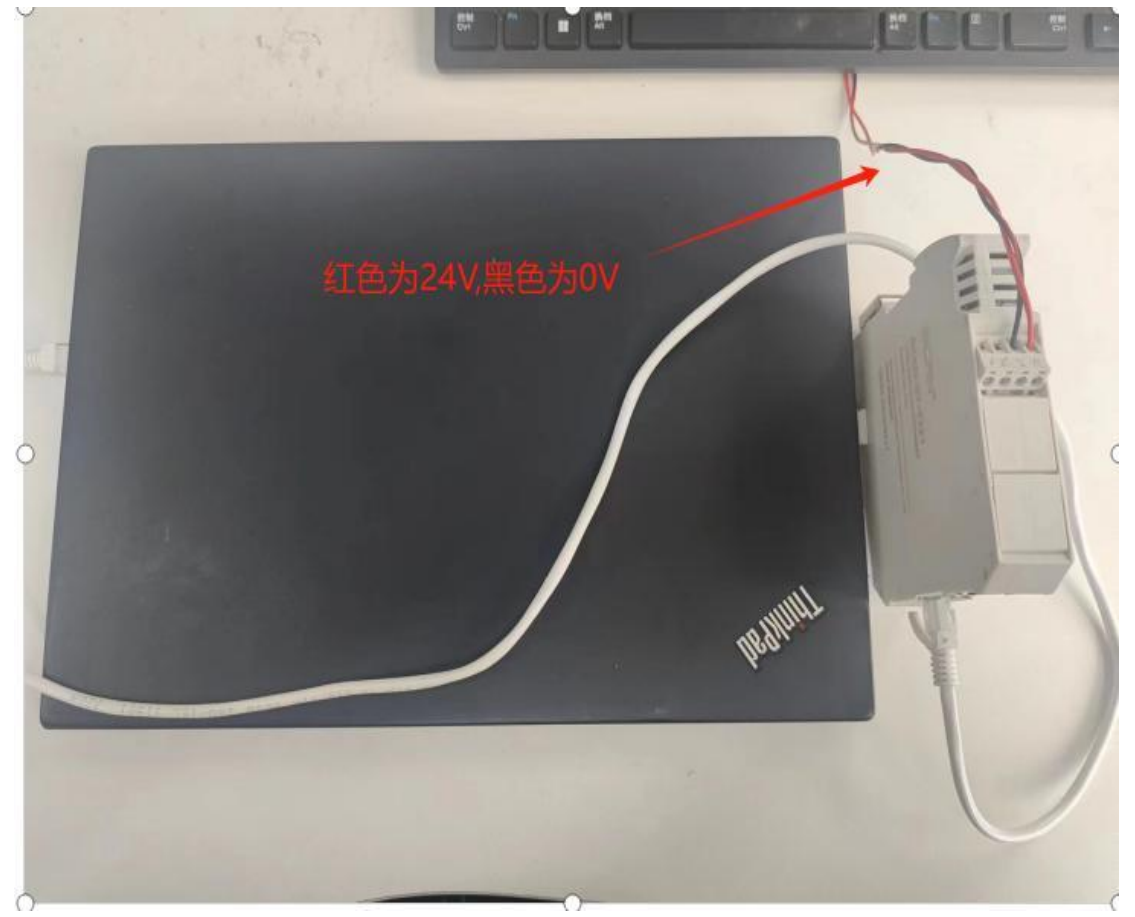

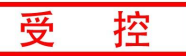

#### 2) CAN 接线

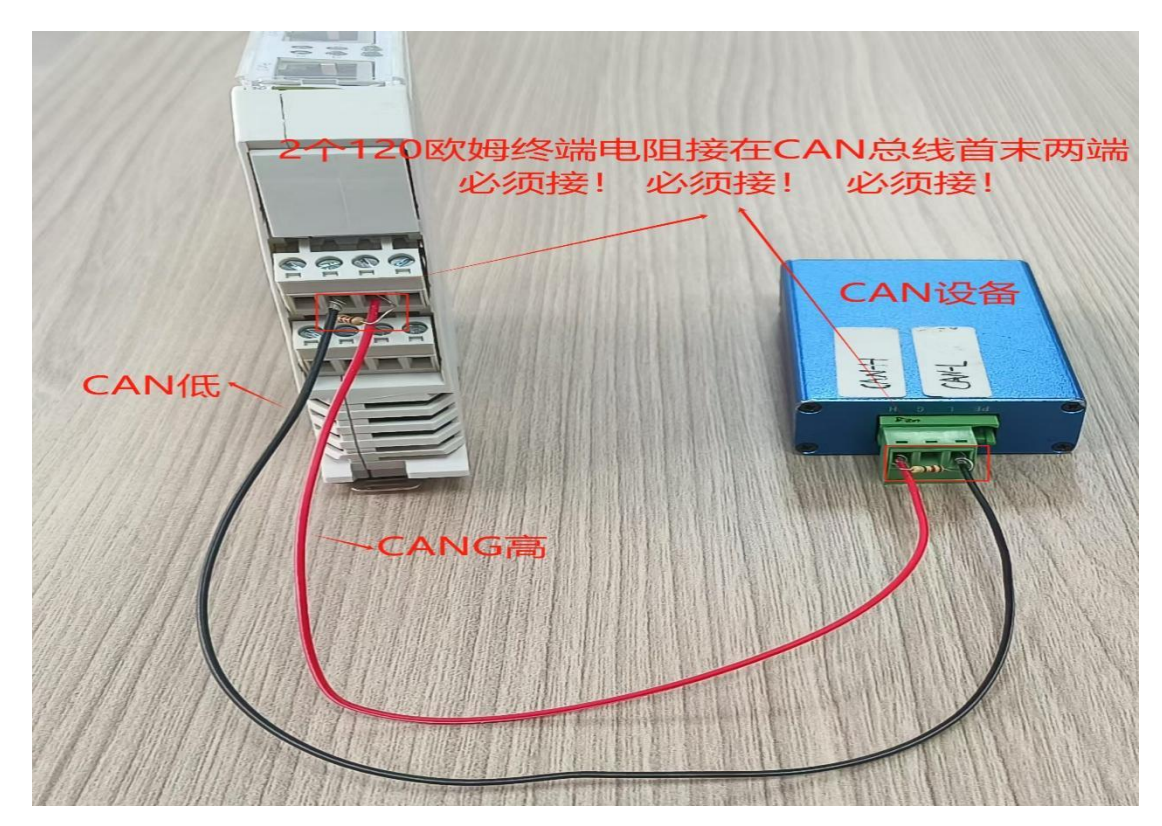

第二步:将电脑的 IP 地址改为和西门子 PLC 的 IP 地址在同一网段。

第三步: 准备 GCAN-IO-8321 的 GSDML 配置文件一份。如下图

| C GSDML-V2.34-GCAN-8321-CANopenSlave-V1.50-20240517 | 2024-06-04 9:00 |
|-----------------------------------------------------|-----------------|

第四步:门子,添加随货光盘自带的"8321-CANopenSlave"通用站描述文件 GSD:

| Kiemens - C:\Users\Administrator\Desi                                                                                                    | ktop123.5.17桌面)           | 2.H-V                                                  | 8300项目11项目         | 11                     | _            |                        |
|----------------------------------------------------------------------------------------------------|---------------------------|--------------------------------------------------------|--------------------|------------------------|--------------|------------------------|
| 项目(P) 编辑(E) 视图(V) 插入(I) 在线(D)                                                                                                    | ) 选项(N) 工具(T<br>* * 设置(5) |                                                        | (口(W) 帮助(H)        | € 2 <sup>4</sup> H ± R | 115 Ar 119 1 | • × = 11 🕬             |
| 项目树                                                                                                    | 支持包(P)                    |                                                        |                    | 檆                      |              |                        |
|                                                                                                    | 管理通用站描<br>启动 Automat      | 管理論用結描述文件(GSD) (D)<br>启动 Automation License Manager(A) |                    |                        |              | Tert 808 (1) (1) (2) . |
| 1.21                                                                                                    | 🛃 显示参考文本                  | <ul> <li>3 显示参考文本(W)</li> <li>① 全局库(G)</li> </ul>      |                    |                        |              |                        |
| - (* (* 150))                                                                                                    | 11 全局库(G)                 |                                                        |                    |                        |              |                        |
| <ul> <li>◎ 添加新设备</li> <li>◎ 设备和网络</li> <li>● PLC_1 [CPU 1211C AC/DC/R9y]</li> <li>● ① 设备组态</li> <li>◎ 工艺对象</li> <li>● ◎ 外部項文件</li> <li>● PLC 変響</li> </ul> |                           | 11                                                     | PLC_1<br>CPU 1211C |                        |              |                        |

产品使用手册

Shenyang Guangcheng Technology CO.LTD.

| 源路径:       | C:\Users\A    | vdministrator\De | sktop\8321相关            |    |      |  |
|------------|---------------|------------------|-------------------------|----|------|--|
| 导入路径的      | 内容            |                  |                         |    |      |  |
| ☑ 文件       |               |                  | 版本                      | 语言 | 状态   |  |
| 🗐 🕕 DML-V2 | 2.34-GCAN-832 | 1 CANopenSlave   | •• <mark>•</mark> V2.34 | 英语 | 尚未安装 |  |
|            |               |                  |                         |    |      |  |
|            |               |                  |                         |    |      |  |
|            |               |                  |                         |    |      |  |
|            |               |                  |                         |    |      |  |
|            |               |                  |                         |    |      |  |
|            |               |                  |                         |    |      |  |
|            |               |                  |                         |    |      |  |
|            |               |                  |                         |    |      |  |
| <          |               |                  | 11                      |    |      |  |

添加 8321 CANopen Slave 模块:

受

控

|      |                                             |                   | _ 7 =            | ×                                     | 硬件目录                                                                                                    |
|------|---------------------------------------------|-------------------|------------------|---------------------------------------|----------------------------------------------------------------------------------------------------|
|      | 2 拓扑视图                                      | 📥 网络视图            | ₩设备视图            |                                       | 选项                                                                                                    |
| ₽, ± | ■ 拓扑视图 GCAN-8321-COS<br>GCAN-8321 CA<br>未分配 | ▲ 网络视图<br>DP-NORM | ₩ 设备视图           | · · · · · · · · · · · · · · · · · · · | <ul> <li>送项</li> <li>目录</li> <li></li> <li></li>     &lt;</ul> |
| _    | ▶ 100%<br>☑ 属性 【1                           | ▼ -<br>14信息 3 型 1 | ········ ●<br>彡断 |                                       |                                                                                                    |

#### 连接西门子 PLC,分配设备:

产品使用手册

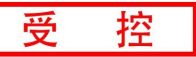

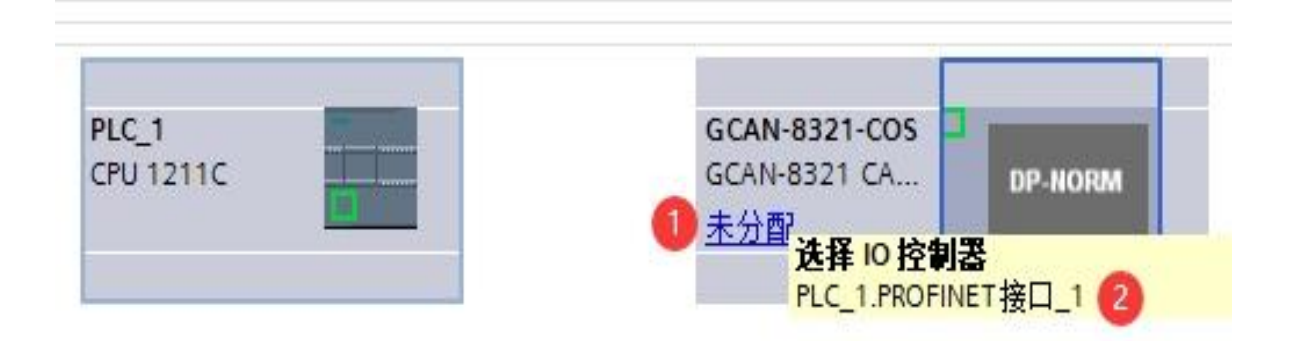

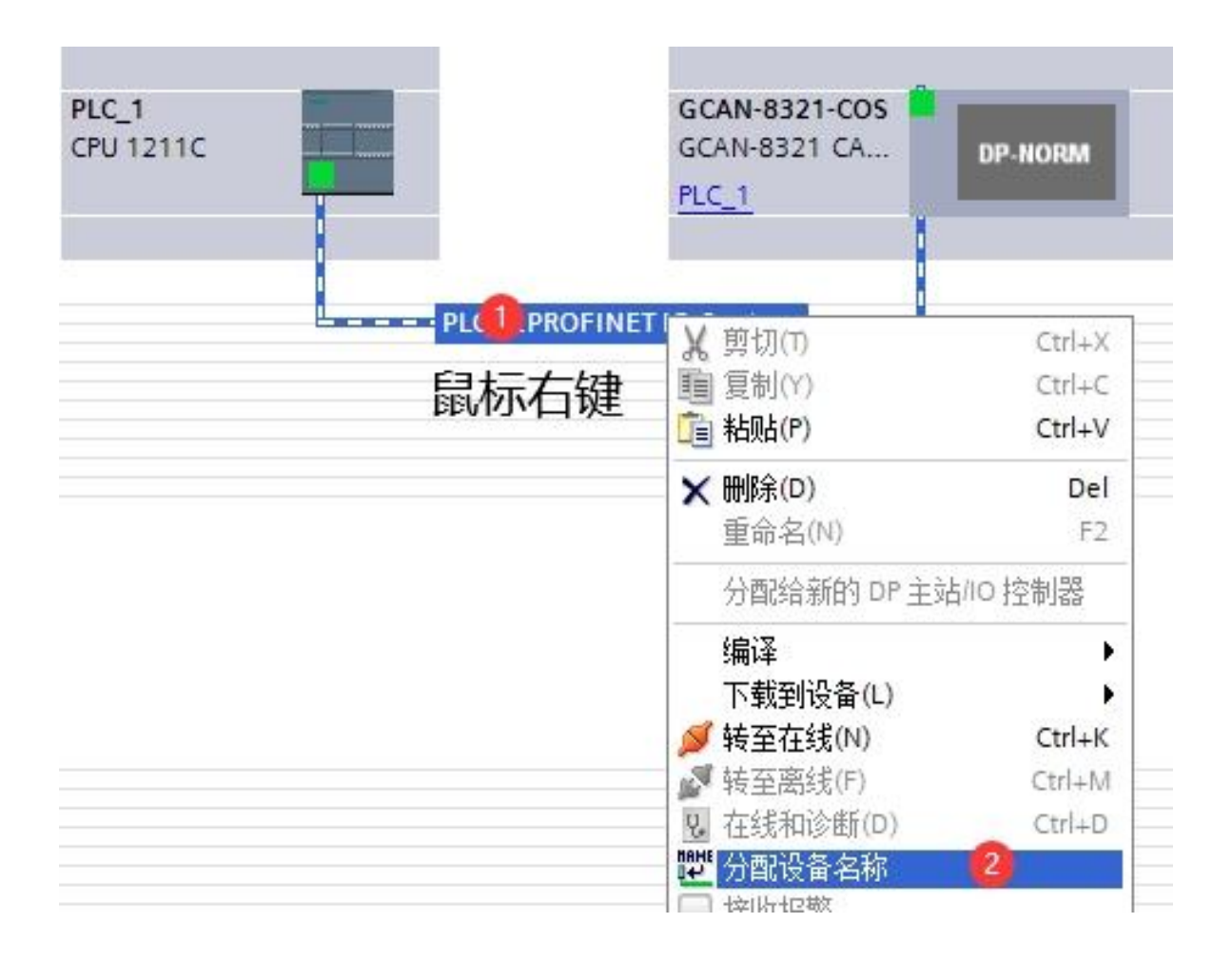

分配设备名称:

产品使用手册

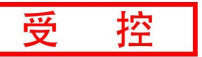

| L PROFINET 设备名                            | <b>序</b> 。  |                   |            |                                                         | _             | _  |        |
|-------------------------------------------|-------------|-------------------|------------|---------------------------------------------------------|---------------|----|--------|
|                                           |             | 组态的 PROFINE       | ET设备       |                                                         |               |    |        |
|                                           |             | PROFINET          | 备名称:       | gcan-8321 <os< td=""><td></td><td></td><td>0</td></os<> |               |    | 0      |
|                                           |             | ið                | 备类型        | GCAN-8321 CANopen S                                     | ilave         |    |        |
|                                           |             | 在线访问              |            |                                                         |               |    |        |
|                                           |             | PG/PC 接口          | 的类型:       | PINIE PINIE                                             |               |    |        |
|                                           |             | PGI               | PC 接口:     | Realtek PCIe GbE Far                                    | nily Controll | er |        |
|                                           |             | <b>设</b> 备过滤器     |            |                                                         |               |    |        |
|                                           |             | ☑ 仅显示同一           | 类型的设备      |                                                         |               |    |        |
|                                           |             | □ 仅显示参数           | 设置错误的记     | 1 <b>a</b>                                              |               |    |        |
|                                           |             | 日仅日示没有            | 名称的设备      | 2010                                                    |               |    |        |
|                                           |             |                   | (HINKING H |                                                         |               |    |        |
|                                           | 网络中的可访问     | 市点:               | 10. m.     | monute in a date                                        | 44+           |    |        |
| -                                         | 192.168.0.2 | 00-03-40-40-61-00 | GCAN-83    | ocan-8321-cos                                           | (A 43)        | 0  |        |
|                                           |             |                   |            |                                                         |               |    |        |
|                                           |             |                   |            |                                                         |               |    |        |
|                                           |             |                   |            |                                                         |               |    |        |
| 回 丙烯 LED                                  |             |                   |            |                                                         |               |    |        |
|                                           | <           |                   |            | 1                                                       |               |    | >      |
|                                           |             |                   |            |                                                         | 更新列表          |    | 分配名称 🤨 |
|                                           |             |                   |            |                                                         |               |    |        |
|                                           |             |                   |            |                                                         |               |    |        |
| 在线状态信息:                                   |             |                   |            |                                                         |               |    |        |
| <ol> <li>搜索完成。找到 0</li> </ol>             | ) 个设备(共0个)  |                   |            |                                                         |               |    |        |
| <ol> <li>         ·<br/>·<br/>·</li></ol> | 个设备(共2个)    | ٥                 |            |                                                         |               |    |        |
|                                           |             |                   |            |                                                         |               |    |        |
| <                                         |             |                   |            |                                                         |               |    |        |
|                                           |             |                   |            |                                                         |               |    |        |
|                                           |             |                   |            |                                                         |               | 1  | 关闭 🤇   |
|                                           |             |                   |            |                                                         |               |    |        |

选中 8321 模块, 配置 CANopen 从站波特率: 可以设置从 1M 到 5K bps; 配置 CANopen 从站 ID: 1 到 126。

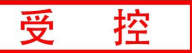

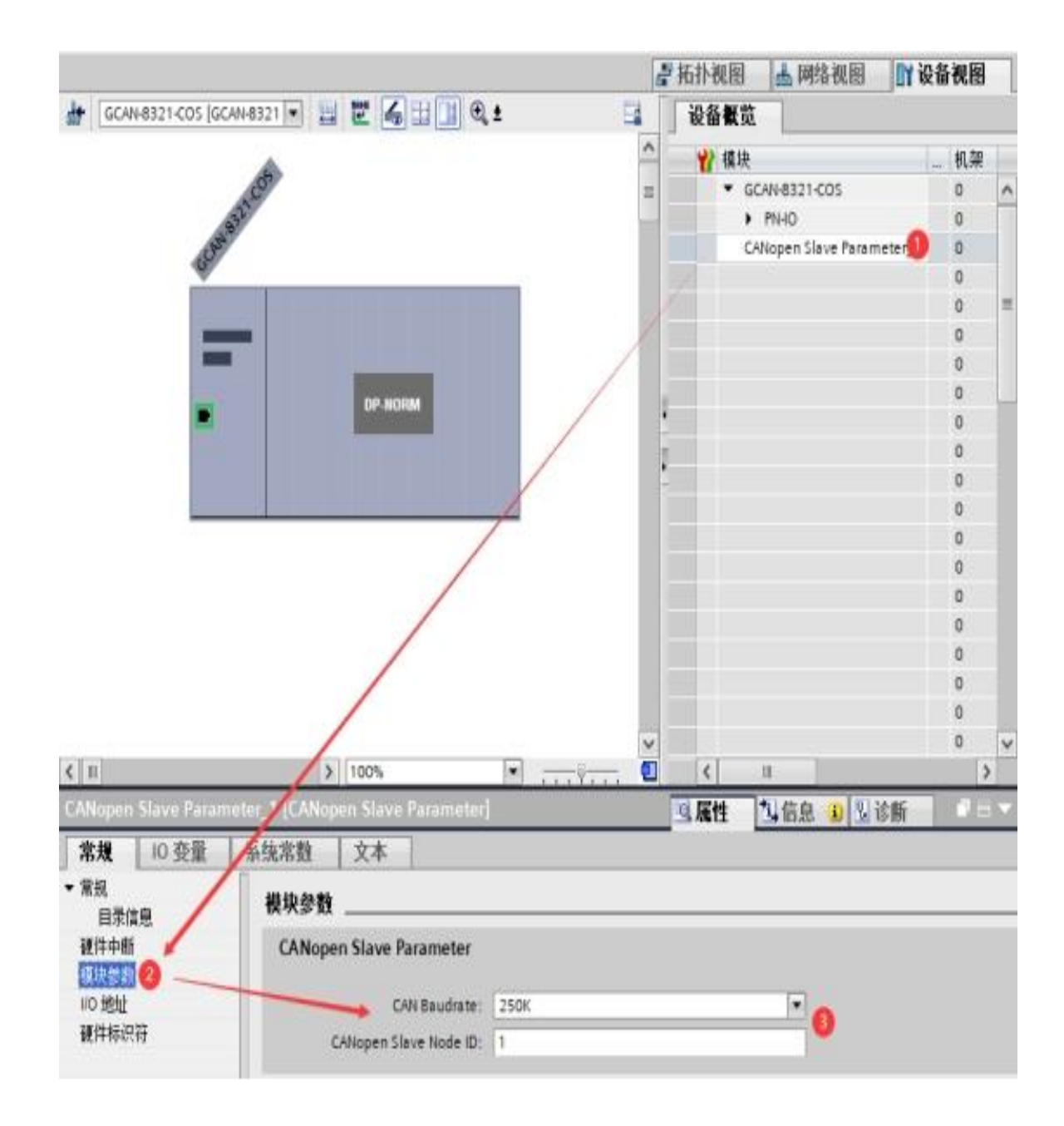

添加 TPDO/RPDO 功能块,最多可添加 4 个 TPDO 和 4 个 RPDO。

产品使用手册

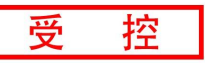

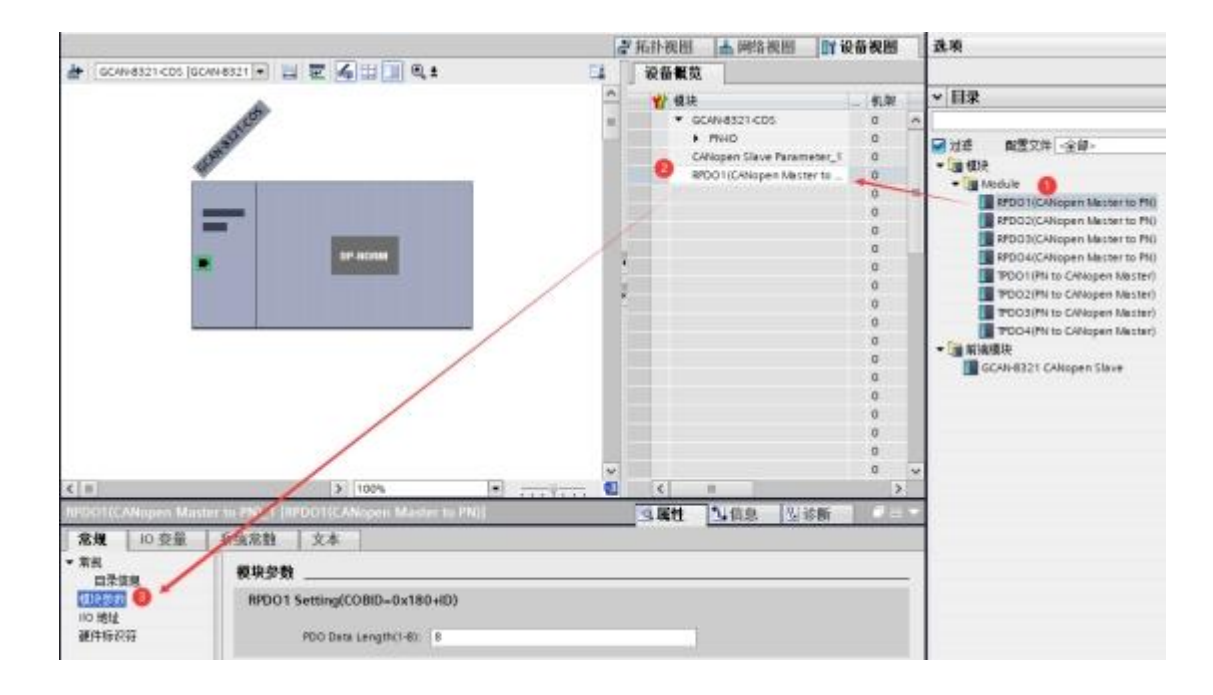

**RPDO** 模块参数页设置西门子 PLC 通过 8321 接收 CANopen 主站数据的 **RPDO** 相关参数:

- 1) 输入数据长度;
- 2) 输入数据的起始地址;

| 常規 10 变量                             | 系统常数 文本                       |
|--------------------------------------|-------------------------------|
| <ul> <li>常規</li> <li>日景信息</li> </ul> | 模块参数                          |
|                                      | RPDO1 Setting(COBID=0x180+ID) |
| 硬件标识符                                | PDO Data Length(1-8): 8       |

| 常規 10 变量 | 系统常数   | 文本            |        |  |
|----------|--------|---------------|--------|--|
| 東見       | IVO 地址 |               |        |  |
| 模块参数     | 输入地    | bl:           |        |  |
| 硬件相识符    | -      | <b>起始地址</b> : | 69     |  |
|          |        | 结束地址:         | 76     |  |
|          |        | 组织块:          | (自动更新) |  |
|          | 8      | 过程映像:         | 自动更新   |  |

客户只需要控制对应的地址即可获取西门子 PLC 接收到的 RPDO 数据。

| RPDO1(CANopen Master to PN)_1 [RPDO1(CANopen Master to PN)] |       |      |       |     |    |  |
|-------------------------------------------------------------|-------|------|-------|-----|----|--|
| 常規                                                          | 10 变量 | 》 系统 | 護制    | 文本  |    |  |
| 名                                                           | 家     | 类型   | 地址    | 变量表 | 注释 |  |
|                                                             |       | Byte | %IB69 |     |    |  |
|                                                             |       | Byte | %IB70 |     |    |  |
| -                                                           |       | Byte | %IB71 |     |    |  |
|                                                             |       | Byte | %IB72 |     |    |  |
|                                                             |       | Byte | %IB73 |     |    |  |
|                                                             |       | Byte | %IB74 |     |    |  |
|                                                             |       | Byte | %IB75 |     |    |  |
|                                                             |       | Byte | %IB76 |     |    |  |
|                                                             |       |      |       |     |    |  |

TPDO 模块参数页设置西门子 PLC 通过 8321 发送 CANopen 从站数据的 TPDO 相关参数:

- 1) 输出数据长度;
- 2) 输出数据的起始地址;

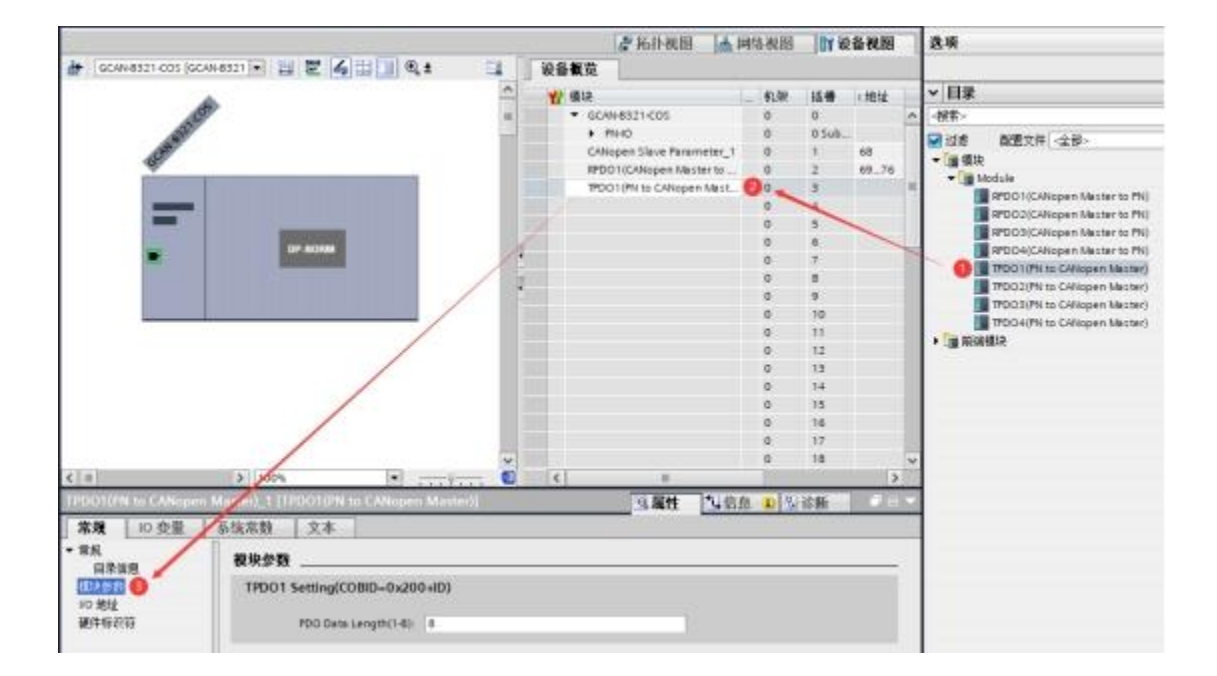

| 常規 10 変量         | 系统常数 文本                       |  |
|------------------|-------------------------------|--|
| ★ 常規<br>日子信号     | 模块参数                          |  |
|                  | TPDO1 Setting(COBID=0x200+ID) |  |
| 10.9802<br>硬件标识符 | PDO Data Length(1-8): 8       |  |

| 常規 10 变量    | 系统常数 文本    |               |  |
|-------------|------------|---------------|--|
| ▼常規<br>日子信息 | 1/0 地址     |               |  |
| 模块参数        | 输出地址       |               |  |
| 硬件标识符       | <b>起始地</b> | <b>址:</b> [þ5 |  |
|             | 结束地        | 壯: 72         |  |
|             | 編织         | 映:(自动更新)      |  |
|             | 过程映        | 象: 自动更新       |  |

客户只需要控制对应的地址即可设置西门子 PLC 发送的 TPD0 数据。

| TPDO1(PN to CANopen Master)_1 [TPDO1(PN to CANopen Master)] |       |      |       |     |    |  |  |
|-------------------------------------------------------------|-------|------|-------|-----|----|--|--|
| 常規                                                          | 10 变量 | 1 系统 | 常数    | 文本  |    |  |  |
| 名利                                                          | \$    | 类型   | 地址    | 变量表 | 注释 |  |  |
|                                                             |       | Byte | %Q865 |     |    |  |  |
|                                                             |       | Byte | %QB66 |     |    |  |  |
|                                                             |       | Byte | %QB67 |     |    |  |  |
|                                                             |       | Byte | %QB68 |     |    |  |  |
|                                                             |       | Byte | %Q869 |     |    |  |  |
|                                                             |       | Byte | %Q870 |     |    |  |  |
|                                                             |       | Byte | %Q871 |     |    |  |  |
|                                                             |       | Byte | %QB72 |     |    |  |  |

受

控